## Family Group

To create a **Family Group** through the Surf Life Saving website:

1. Sign into the "Members Area" at: <u>https://members.sls.com.au</u>

| SURF LIFE SAVING AUSTRALIA<br>MEMBERS AREA                         |  |  |  |  |  |
|--------------------------------------------------------------------|--|--|--|--|--|
| Username                                                           |  |  |  |  |  |
| Password                                                           |  |  |  |  |  |
| LOG IN                                                             |  |  |  |  |  |
| Don't have a Members Area account yet?<br>Click here to create one |  |  |  |  |  |
| Forgotten username or password?                                    |  |  |  |  |  |
| Click here to resend your confirmation code                        |  |  |  |  |  |
| Click here to enter your SMS confirmation code                     |  |  |  |  |  |
| Not a member of a surf club? Click here to join                    |  |  |  |  |  |

2. Select the "**Memberships**" tab.

| SURF LIFE SAVING AUSTRALIA | A<br>A                                                                   |                                                                                                    |                                                                                                    |                                                                                                    | Hi,                                                                                                    | <b>\$</b> ? <b>•</b> |                                                                                                    |  |
|----------------------------|--------------------------------------------------------------------------|----------------------------------------------------------------------------------------------------|----------------------------------------------------------------------------------------------------|----------------------------------------------------------------------------------------------------|----------------------------------------------------------------------------------------------------|----------------------|----------------------------------------------------------------------------------------------------|--|
| Home Memberships           | Patrols New                                                              | s and Events                                                                                                    | Document Library                                                                                                    | History                                                                                                    |                                                                                                    |                      |                                                                                                    |  |
| UPCOMING PATROLS           | 1                                                                        | EXPIRIN                                                                                                    | IG AWARDS                                                                                                    |                                                                                                    | PENDING REQUESTS                                                                                                    |                      |                                                                                                    |  |
|                            |                                                                          |                                                                                                    |                                                                                                    |                                                                                                    |                                                                                                    |                      |                                                                                                    |  |
| 3. Select "Family".        |                                                                          |                                                                                                    |                                                                                                    |                                                                                                    |                                                                                                    |                      |                                                                                                    |  |
| SURF LIFE SAVING AUSTRALIA |                                                                          |                                                                                                    |                                                                                                    |                                                                                                    | Hi,                                                                                                    | <b>\$</b> ? 🗭        |                                                                                                    |  |
| Memberships Pat            | rols News and                                                            | d Events D                                                                                                    | Ocument Library                                                                                                    | 1. Bakana                                                                                                    |                                                                                                    |                      |                                                                                                    |  |
|                            |                                                                          |                                                                                                    | ,                                                                                                    | History                                                                                                    |                                                                                                    |                      |                                                                                                    |  |
|                            | MEMBERS AREA<br>Home Memberships<br>UPCOMING PATROLS<br>UPCOMING PATROLS | MEMBERS AREA         Home Memberships       Patrols         UPCOMING PATROLS         Elect "Family".         SUPE LIFE SAVING ALISTRALIA         MEMBERS AREA         Memberships       Patrols         News         Memberships       Patrols         News | WEMBERS AREA         Home Memberships       Patrols       News and Events         UPCOMING PATROLS       EXPIRIN         Elect "Family".         SUPP LIFE SAVING AUSTRALIA         MEMBERS AREA         A Memberships       Patrols         News and Events | MEMBERS AREA         Home Memberships       Patrols       News and Events       Document Library         UPCOMING PATROLS       EXPIRING AWARDS         elect "Family".         SUFFLIFE SAVING AUSTRALIA<br>MEMBERS AREA | WEMBERS AREA   Home wemberships Patrols News and Events Document Library History UPCOMING PATROLS EXPIRING AWARDS EXPIRING AWARDS UPCOMING PATROLS EVER UPC SAVID AUSTRALIA MEMBERS AREA | MEMBERS AREA   Hi,   | WEMBERS AREA     Hi     Hi     Wemberships     Patrols     News and Events        Document Library        UPCOMING PATROLS              PENDING REQUESTS                 Ver UPE SAVING AUSTRALA        Image: Comparison of the same comparison of the same comparison of the sam |  |

4. Select "Create Family Group"

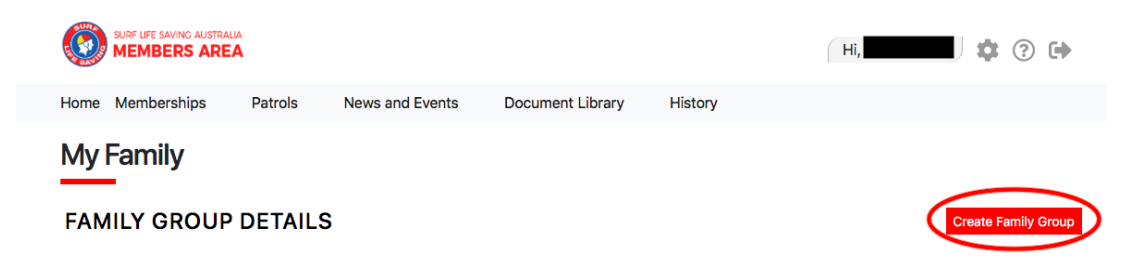

5. Enter a **Family Group Name**, the club should generate automatically, search for a family member (other than yourself!) based on name and date of birth.

| Create a Family Group          |                                                                                                |                                                     |
|--------------------------------|------------------------------------------------------------------------------------------------|-----------------------------------------------------|
| Family Group Details           | Family Group Name: * Smith                                                                     | Organisation: *           Nambucca Heads         \$ |
| Select Members in Family Group | First Name: •<br>Jack<br>Date of Birth: •<br>01/01/2010 <b>1</b> ~<br>Ind dd/mm/yyyy<br>Search | Last Name: * Smith Include Archived Members:        |

 Once you hit the search button, the family member should appear to the left of the screen ("Available Members").

| Note:<br>For Privacy reasons, you will need to match exactly each person searched to be able to add them to your Family group. If you are having<br>difficulty finding your members of family, contact your club who can assist. |               |                     |  |  |  |  |
|----------------------------------------------------------------------------------------------------|---------------|---------------------|--|--|--|--|
| Available Members:                                                                                                    |               | Selected Members:   |  |  |  |  |
| Jack Smith                                                                                                    | s<br>c        |                     |  |  |  |  |
| 1 members available.                                                                                                    |               | 0 members selected. |  |  |  |  |
|                                                                                                    | Submit Cancel |                     |  |  |  |  |

 Select the right arrow (>) to move the "Available Member" to the right of screen ("Selected Members").

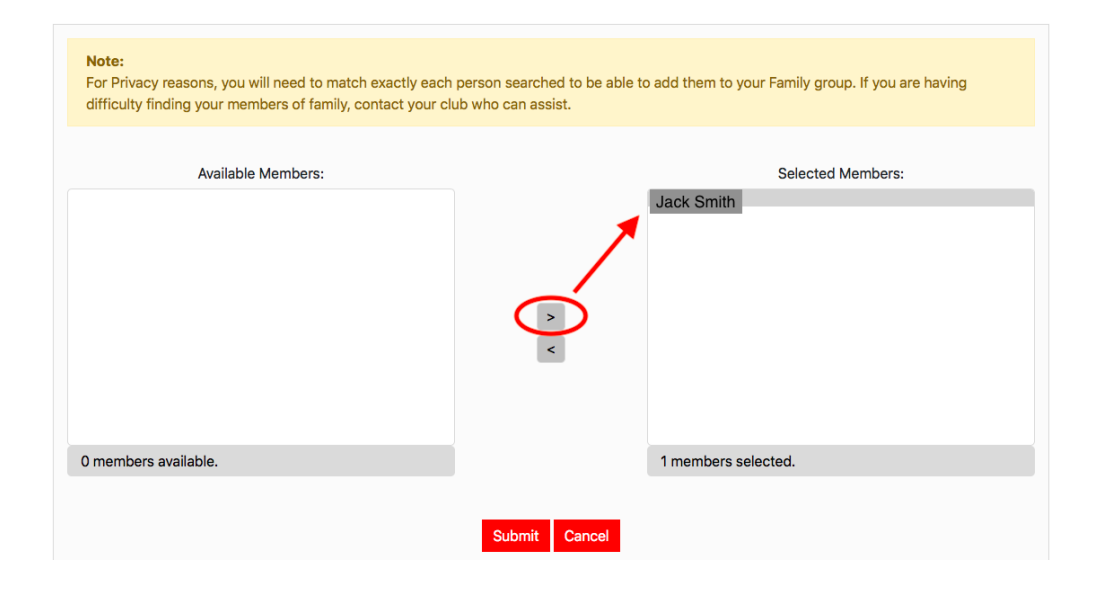

8. Proceed to do this for all family members except yourself, as you will be added automatically as the **Primary Contact**. Once you have added everyone hit "**Submit**". Your Family Group should now be created and will display in the **My Family** page. From there you can easily renew memberships for any/all members of your family!